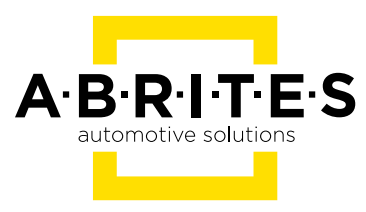

# ABRITES DIAGNOSTICS FOR RENAULT/ DACIA ONLINE

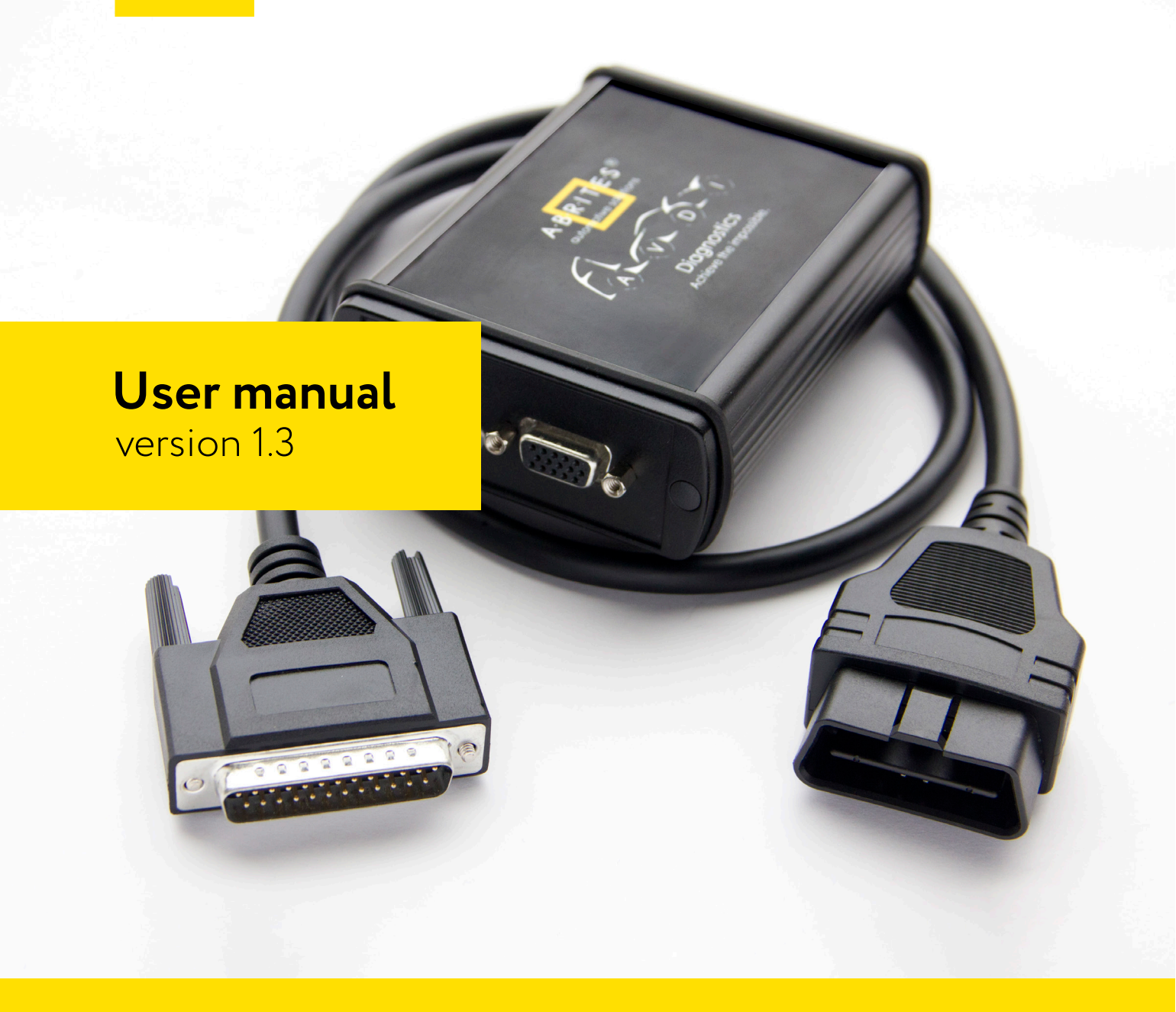

www.abrites.com

### Important notes

The Abrites software and hardware products are developed, designed and manufactured by Abrites Ltd. During the production process we comply to all safety and quality regulations and standards, aiming at highest production quality. The Abrites hardware and software products are designed to build a coherent ecosystem, which effectively solves a wide range of vehicle-related tasks, such as:

Diagnostic scanning; Key programming; Module replacement, ECU programming; Configuration and coding.

All software and hardware products by Abrites Ltd. are copyrighted. Permission is granted to copy Abrites software files for your own back-up purposes only. Should you wish to copy this manual or parts of it, you are granted permission only in case it is used with Abrites products, has "Abrites Ltd." written on all copies, and is used for actions that comply to respective local law and regulations.

### Warranty

You, as a purchaser of Abrites hardware products, are entitled of a two-year warranty. If the hardware product you have purchased has been properly connected, and used according to its respective instructions, it should function correctly. In case the product does not function as expected, you are able to claim warranty within the stated terms. Abrites Ltd. is entitled to require evidence of the defect or malfunction, upon which the decision to repair or substitute the product shall be made.

There are certain conditions, upon which the warranty cannot be applied. The warranty shall not apply to damages and defects caused by natural disaster, misuse, improper use, unusual use, negligence, failure to observe the instructions for use issued by Abrites, modifications of the device, repair works performed by unauthorized persons. For example, when the damage of the hardware has occurred due to incompatible electricity supply, mechanical or water damage, as well as fire, flood or thunder storm, the warranty does not apply.

Each warranty claim is inspected individually by our team and the decision is based upon thorough case consideration.

Read the full hardware warranty terms on our website.

### **Copyright information**

#### Copyright:

All material herein is Copyrighted ©2005-2021 Abrites, Ltd. Abrites software, hardware, and firmware are also copyrighted Users are given permission to copy any part of this manual provided that the copy is used with Abrites products and the "Copyright © Abrites, Ltd." statement remains on all copies "Abrites" as used in this manual synonymous with "Abrites, Ltd." And all it's affiliates The "Abrites" logo is a registered trademark of Abrites, Ltd.

#### Notices:

The information contained in this document is subject to change without prior notice. Abrites shall not be held liable for technical/editorial errors, or omissions herein.

Warranties for Abrites products and services are set forth in the express written warranty statements accompanying the product. Nothing herein should be construed as constituting any additional warranty.

Abrites assumes no responsibility for any damage resulting from the use, misuse, or negligent use of the hardware or any software application.

### Safety information

The Abrites products are to be used by trained and experienced users in diagnostics and reprogramming of vehicles and equipment. The user is assumed to have a good understanding of vehicle electronic systems, as well as potential hazards while working around vehicles. There are numerous safety situations that cannot be foreseen, thus we recommend that the user read and follow all safety messages in the available manual, on all equipment they use, including vehicle manuals, as well as internal shop documents and operating procedures.

#### Some important points:

Block all wheels of the vehicle when testing. Be cautious when working around electricity.

- Do not ignore the risk of shock from vehicle and building-level voltages.
- Do not smoke, or allow sparks/flame near any part of the vehicle fuel system or batteries.
- Always work in an adequately ventilated area, vehicle exhaust fumes should be directed towards the exit of the shop.

Do not use this product where fuel, fuel vapours, or other combustibles could ignite.

In case any technical difficulties occur, please contact the **Abrites Support Team by email at <u>support@abrites.com</u>.** 

# **Table of contents**

- 1. Introduction
- 2. Abrites diagostics for Renault/Dacia Online
  - 2.1 Standard diagnostic functionalities
- **3. Special Functions**
- 4. Special Function "Key Learning"
  - 4.1 Clio V Platform Additional Key Programming
  - 4.1.1 UPC Connection
  - 4.1.2 Connection to HFM
  - 4.1.3 Connection to BCM (UCH)
  - 4.2 Clio V Platform All Keys Lost

#### 5. Special Function "Mileage"

- 5.1 Clio V Mileage
- 5.1.1 Calsonic Kansei, or Marelli Analog dashboard
- 5.1.2 Visteon Low Line
- 5.1.3 Visteon High Line HD
- 5.1.4 Work on Bench
- 5.2 Master 3 Ph2 (2019+)
- 5.2.1 DAB module connections with ZN078 and ABProg

#### 6. Special Function "Program IDs"

#### 7. Special Function "Renew"

ESL adaptation

#### 8. Special Function "Programming"

- 8.1 Other module exchange types. ABS etc.
- 9. Other special functions

## List of revisions

| Date       | Chapter | Description                                            | Revision |
|------------|---------|--------------------------------------------------------|----------|
| 01.01.2021 | ALL     | Document created                                       | 1.0      |
| 10.10.2022 | 5       | Mileage                                                | 1.1      |
| 22.112022  | 4 and 5 | Clio V related                                         | 1.2      |
| 01.11.2023 | 4 and 5 | Clio V related, Master 3 ph2,<br>Dacia Magneti Marelli | 1.3      |
| 10.01.2024 | 5       | DAB Module mileage proce-<br>dure update               | 1.3      |
|            |         |                                                        |          |

### 1. Introduction

ABRITES Diagnostics for Renault/Dacia Online is a professional diagnostic software, which works together with the Abrites Vehicle Diagnostic Interface (AVDI).

In order to operate, the software requires you to have an AVDI interface, a Windows based PC with a minimum of 1024MB RAM, 64GB of free hard drive space and at least Windows 7 64bit Service Pack 1 or later version to operate. For optimal operation, it is always recommended to have the latest software version installed, active AMS, and a stable Internet connection.

The tool's purpose is to allow you to perform standard and advanced vehicle diagnostics, starting with module identification, reading and clearing diagnostic trouble codes (DTCs), live data monitoring, actuator testing, as well as advanced operations such as key learning, module replacement, cluster calibration and other special functions. It can be used for diagnostics of Renault/Dacia vehicles using OBDII port. The supported vehicles are the ones produced after year 1999 and up to present day.

AVDI should be used with ABRITES software produced by Abrites Ltd.

ABRITES is a trade mark of Abrites Ltd.

### 2. Abrites diagostics for Renault/Dacia Online

The Abrites diagnostics for Renault/Dacia Online is a Windows based Online application and it requires your computer to be connected to the Internet. We can suggest a connection to the Internet via 3G/4G from a mobile device or a Wi-Fi network. Please ensure to have port 8443 allowed by your Internet service provider so that t your Abrites diagnostics for Renault/Dacia Online is able to operate correctly. Using the icon in the top right of your software screen you will be able to see the Internet connectivity and signal strength. When you open the Abrites Quick Start Menu, you need to select Renault or Dacia Icons and select the Online version of the software, and choose between Renault, Dacia, or Samsung.

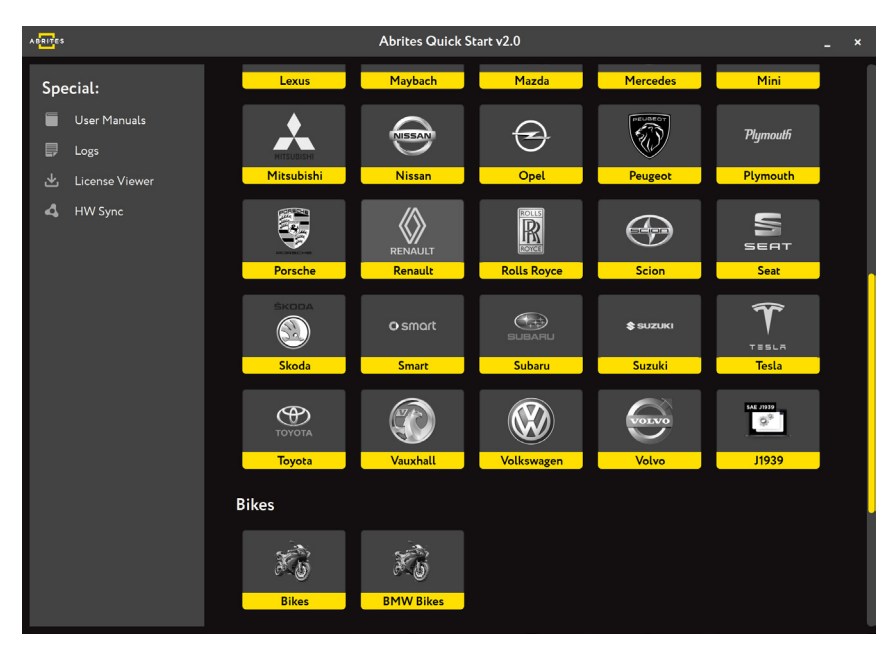

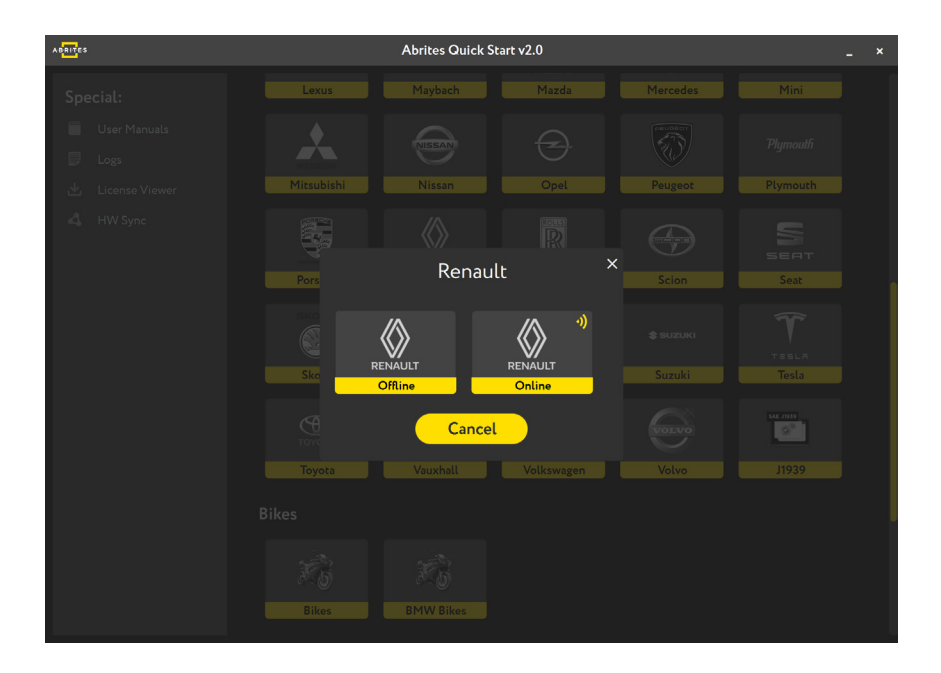

Once the brand is selected the new screen will show the model selection page. Here you can manually choose the model and generation you are working with. After you have selected the model, it will be checked and detected by the software. You will see the details of the car - the diagnostic protocols it uses, the VIN of the car, the model, and then you can continue to the list of modules installed in this particular vehicle. Also, if you have made a mistake with the vehicle selection, the software would ask you if your selection was correct and would suggest another option based on the auto-detection.

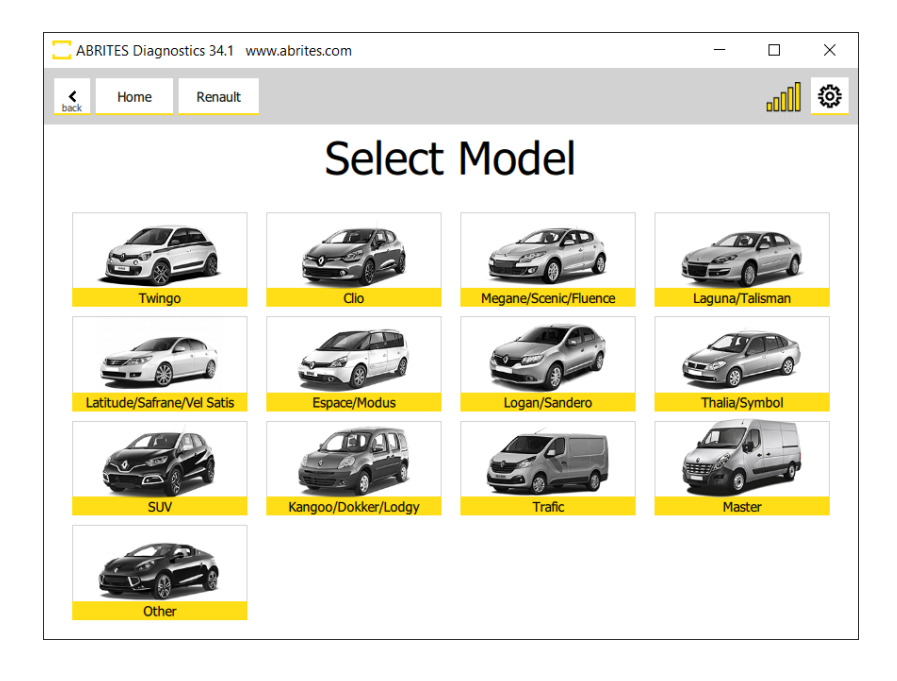

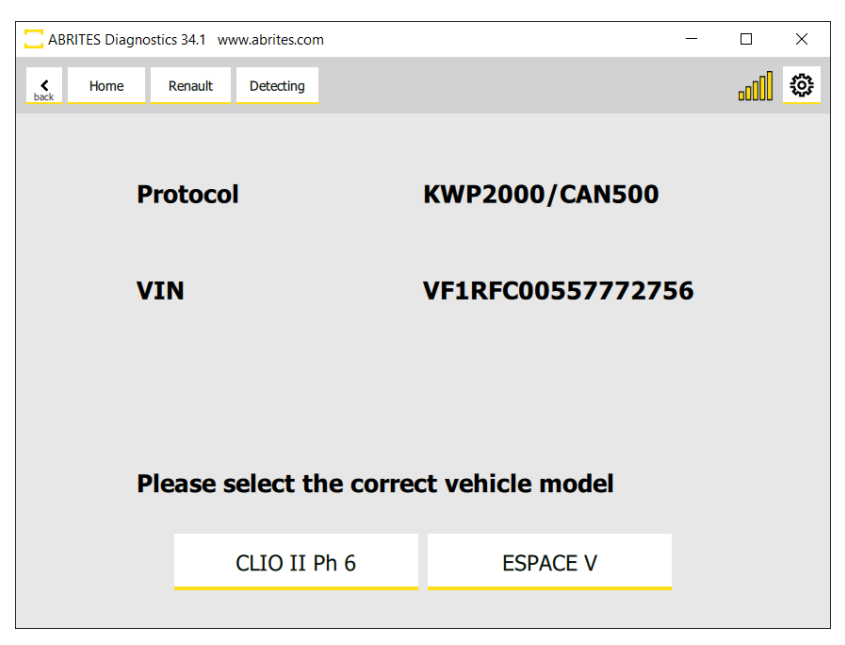

This is what the module list looks like:

| < Home               | Renault 59128 | Scan      |                                    |                     | • iii.    |
|----------------------|---------------|-----------|------------------------------------|---------------------|-----------|
| Enter Filter         |               |           |                                    | General Diagnostics |           |
|                      | Address       | Acronym   | Name                               |                     | Faults    |
| Clear Faults         | [01]          | A.B.S.    | A.B.S. [Family: 2]                 |                     | 7 fauks   |
| Key Learning         | [02]          | PS        | PILOTED SUSPENSION [Family: 50]    |                     | 4 faults  |
| Mileage              | [04]          | VP        | VARIABLE P.A.S. [Family: 18]       |                     | 2 faults  |
| Program IDs<br>Renew | [0D]          | РВ        | PARKING BRAKE [Family: 13]         |                     | 7 faults  |
| Programming          | (OE)          | PPC       | PARKING PROX CAN [Family: 41]      |                     | 7 faults  |
|                      | [26]          | UCH       | UCH [Family: 4]                    |                     | 15 fauks  |
|                      | [27]          | UPC       | UPC [Family: 20]                   |                     | 5 faults  |
|                      | [29]          | AC        | AIR CONDITIONING [Family: 8]       |                     | 13 faults |
|                      | [2C]          | AP        | AIRBAG / PRETENSIONERS [Family: 5] |                     | 16 faults |
|                      | [4D]          | GEC       | GEARBOX ELEC CONTROL [Family: 47]  |                     |           |
|                      | [51]          | IP        | INSTRUMENT PANEL [Family: 3]       | 2                   | 3 faults  |
|                      | [77]          | тси       | TELEMATIC CTRL UNIT [Family: 77]   |                     |           |
| ABRITES              | [7A]          | INJECTION | INJECTION [Family: 1]              |                     | 33 faults |

After you see the list of modules you can enter each of them in order to do diagnostics: Read DTCs, view live data, perform actuator testing and so on. You can monitor live values in a graph form (with live graphics being displayed) or using the table view of the software to monitor as many parameters as you wish simultaneously:

|                  |                                        | Unit 7A: INJE | CTION [Family: 1]            |                                                           |            |
|------------------|----------------------------------------|---------------|------------------------------|-----------------------------------------------------------|------------|
| Actuators        | FACTORY CONTROL PART NUMBER (F187)     |               |                              | 237108496R                                                |            |
| Live Values      | NAME OF THE COMPUTER SUPPLIER (F18A)   |               |                              | ROBERT BOSCH GMBH, VAT ID NO DE811128135, SUPPLIER NO 037 |            |
| Fault Codes      | SOFTWARE NUMBER (F194)                 |               |                              | 1708                                                      |            |
| DPF Regeneration | VDIAG NUMBER (FLAD)                    |               |                              | 81                                                        |            |
| Injectors Coding | SOFTWARE VERSION (F195)                |               |                              | 6500                                                      |            |
|                  | VIN (F190)                             |               |                              | VF1RFC00557772756                                         |            |
|                  | CONFIGURATION FILE REFERENCE LINK F188 |               |                              | 237108496R                                                |            |
|                  | SERIAL NUMBER OF THE ECU (F18C)        |               |                              | 22350257010317141458                                      |            |
|                  | CYLINDER 1 INJECTOR CODE               |               |                              | 8HZYFID                                                   |            |
|                  | CYLINDER 2 INJECTOR CODE               |               |                              | 81R3AED                                                   |            |
| < Home           | Renault ESPACE V INVECTION Values      |               |                              |                                                           | <u>(</u> © |
| Enter Filter     |                                        | Val           | ues                          |                                                           |            |
| Query            | DATASET                                |               | CLUTCH INFORMATION UNAVAIL   | LABLE                                                     | ^          |
| Graphics         |                                        |               | CLUTCH INFORMATION ABSENT    |                                                           |            |
| Select All       |                                        |               | BRAKE INFORMATION UNAVAILA   | ABLE                                                      |            |
| Select None      |                                        |               | BRAKE INFORMATION ABSENT     |                                                           |            |
|                  |                                        |               | DECELERATION WITHOUT BRAK    | E DEPRESSED                                               |            |
|                  |                                        |               | SHARP DECEL. WITHOUT BRAKE   | DEPRESSED                                                 |            |
|                  |                                        |               | CC INHIBITED BY INJECTION    |                                                           |            |
|                  |                                        |               | SL INHIBITED BY INJECTION    |                                                           |            |
|                  |                                        |               | ACTUAL VEHICLE SPEED INFO. U | JNAVAILABLE                                               |            |
|                  |                                        |               | ACTUAL VEHICLE SPEED INFO. / | ABSENT                                                    |            |
|                  |                                        |               | DISPLAYED VEHICLE SPEED INF  | O. ABSENT                                                 |            |
|                  |                                        |               | CHANGE OF VEHICLE SPEED UN   | п                                                         |            |
|                  |                                        |               | WIRED BRAKE CONTACT          |                                                           |            |
|                  |                                        |               | FAST IDLE SPEED FUNCTION     |                                                           |            |
|                  |                                        |               | STARTER MOTOR                |                                                           |            |
|                  |                                        |               | CLUTCH START OF TRAVEL SWI   | тсн                                                       |            |
| ABRITES          |                                        |               | CLUTCH END OF TRAVEL SWITC   | ЭН                                                        |            |

#### 2.1 Standard diagnostic functionalities

Abrites software for Renault has the following standard diagnostic functionalities:

- Read/Clear DTCs
- Actuator Tests
- Live Values Monitoring
- Vehicle Report

and extras like:

- DPF Regeneration
- Injector Coding
- Advanced functions

(Advanced diagnostic functionalities - dealer level coding functionalities, which come for free, included in the basic software package.)

### **3. Special Functions**

The software provides special diagnostic functions in order to assist the user to perform advanced diagnostics on Renault/Dacia vehicles. The available special functions are displayed on the left side of the main screen of the software, in a lis form in the menu bar. You can open the required special function by clicking on it

The available special functions in ABRITES Diagnostics for Renault/Dacia Online software are:

- Key Learning used for additional key programming and in cases when all keys are lost
- Mileage lets you correct the mileage in the instrument cluster and the ABS, when a module is exchanged
- Program IDs helps when VIN exchange or modification is required
- Renew lets you make a unit virgin and adapt it to the vehicle
- Programming read/update flash files of units

| C ABRITES Diagr | nostics 34 | .1 www.abrites.com | 1                                    | — |        | ×    |   |
|-----------------|------------|--------------------|--------------------------------------|---|--------|------|---|
| K Home          | Rena       | Bult ESPACE V      |                                      |   |        | 0    | ŧ |
| Enter Filter    |            |                    | General Diagnostics                  |   |        |      |   |
| 6               | Address    | Acronym            | Name                                 |   | Faults |      | _ |
| Clear Faults    | [01]       | ABS                | ABS [Family: 2]                      |   | 10 fa  | ults | ^ |
| Vehicle Report  | [02]       | PS                 | PILOTED SUSPENSION [Family: 50]      |   | 10 fa  | ults |   |
| Key Learning    | [04]       | PAS                | POWER ASSISTED STEERING [Family: 18] |   | 3 fau  | lts  |   |
| Mileage         | [0D]       | РВ                 | PARKING BRAKE [Family: 13]           |   | 12 fa  | ults |   |
| Renew           | [26]       | UCH                | UCH [Family: 4]                      |   | 18 fa  | ults |   |
| Programming     | [27]       | UPC                | UPC [Family: 20]                     |   | 9 fau  | lts  |   |
| ABRITES         | [29]       | AC                 | AIR CONDITIONING [Family: 8]         |   | 10 fa  | ults | ~ |
|                 |            |                    |                                      |   |        |      |   |

## 4. Special Function "Key Learning"

Abrites diagnostics for Renault/Dacia and the PROTAG programmer are required for key programming procedure. In some cases you may also need a direct CAN connection with the use of CB012 or CB021

First make sure to go to the key programming button and read the PIN CODE from the car:

Make sure to save the PIN once you read it, this is done using the right click and "COPY" function

| C ABRITES Diagnostics 34.1 www.abrites.com |         |         |          |        |                  | _ | ×     |
|--------------------------------------------|---------|---------|----------|--------|------------------|---|-------|
| <b>k</b><br>back                           | Home    | Renault | ESPACE V | Keys   |                  |   | <br>٩ |
|                                            |         |         |          |        | Keys information |   |       |
| Rea                                        | ad Keys | Key 1   |          | HT-AES |                  |   |       |
| Lea                                        | rn Keys |         |          |        |                  |   |       |
|                                            |         |         |          |        |                  |   |       |
|                                            |         |         |          |        |                  |   |       |
|                                            |         |         |          |        |                  |   |       |
|                                            |         |         |          |        |                  |   |       |
|                                            |         |         |          |        |                  |   |       |
| A B                                        | RITES   |         |          |        |                  |   |       |

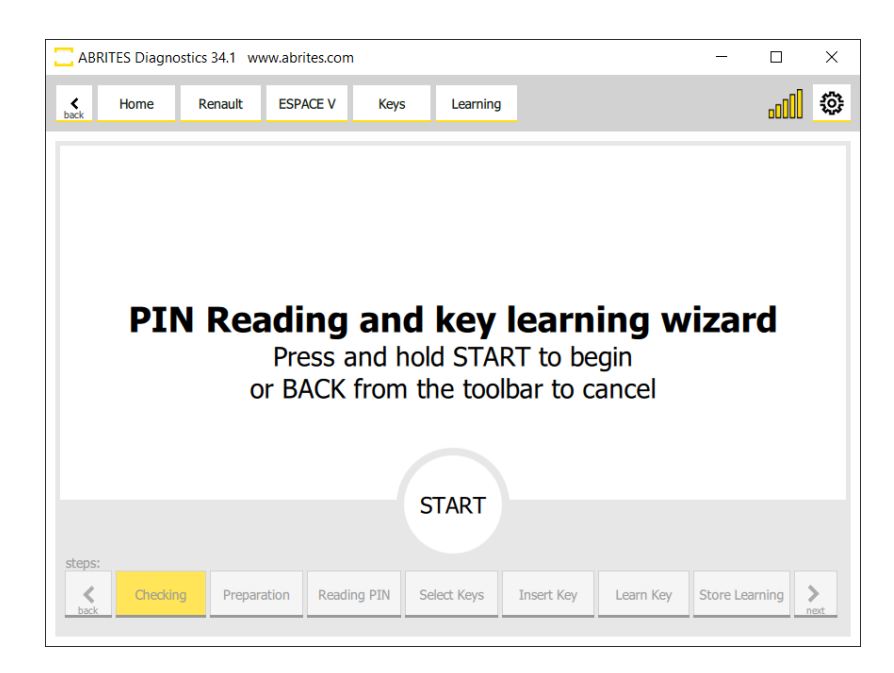

Make sure your Protag is connected in order to prepare a new card.

You will be able to detect the car and see the recognition of the transponder or key type in real time.

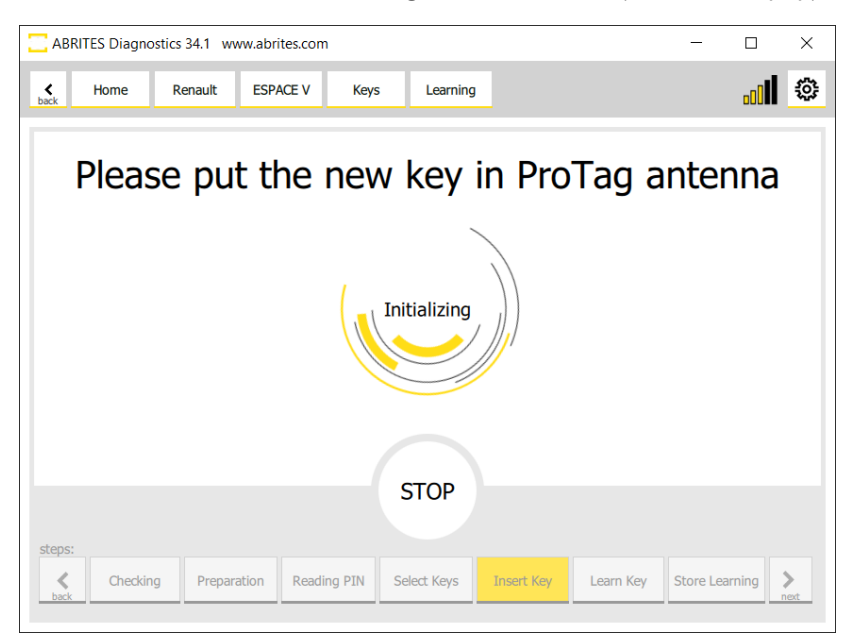

#### Select number of keys to learn

2

For vehicles with a card make sure to have the emblem on the key card facing the start/stop button.

### Touch card 1 logo to the START button

### Then press NEXT button to continue

Repeat the process for the next card.

#### 4.1 Clio V Platform Additional Key Programming

In the latest version of the Abrites diagnostics for Renault/Dacia Online, we have added support for Renault Clio V, Renault Capture II and Renault New Zoe key programming (working key is required). The procedure requires a CB012 cable set (connected between the AVDI Interface and the CB101 or CB106 OBDII cable) also in order to connect to the internal CAN-BUS system of the car. CB021 Renault-Nissan jumper cable could also be used for the same purpose.

There are 3 possibilities for connection:

- 1. Connection to UPC Module
- 2. Connection to HFM
- 3. Connection to BCM (UCH)

In the next pages you will see pictures and connection diagrams for the 3 options listed above.

#### 4.1.1 UPC Connection

Protection and Switching unit - UPC (1337), connector CT1:

CAN H - pin 17 (white) CAN L - pin 5 (green)

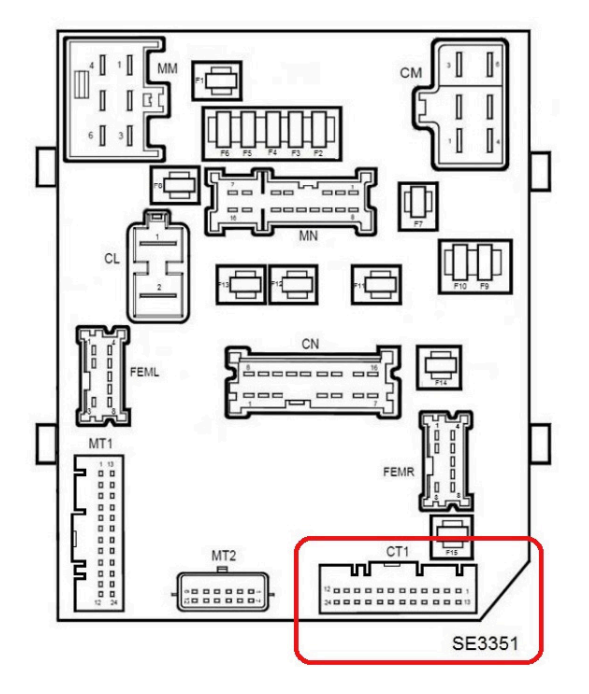

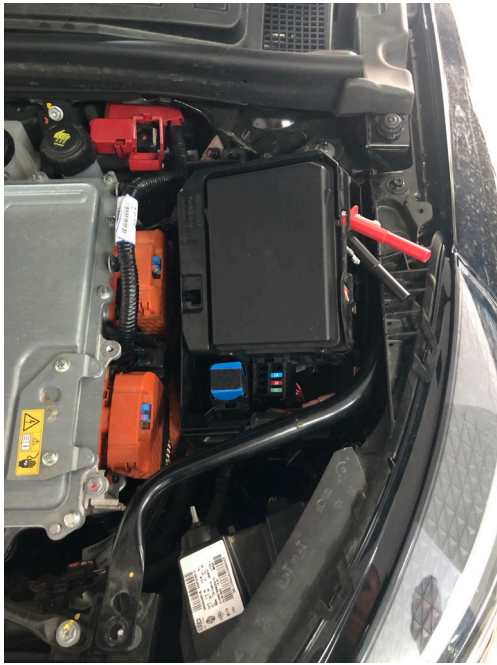

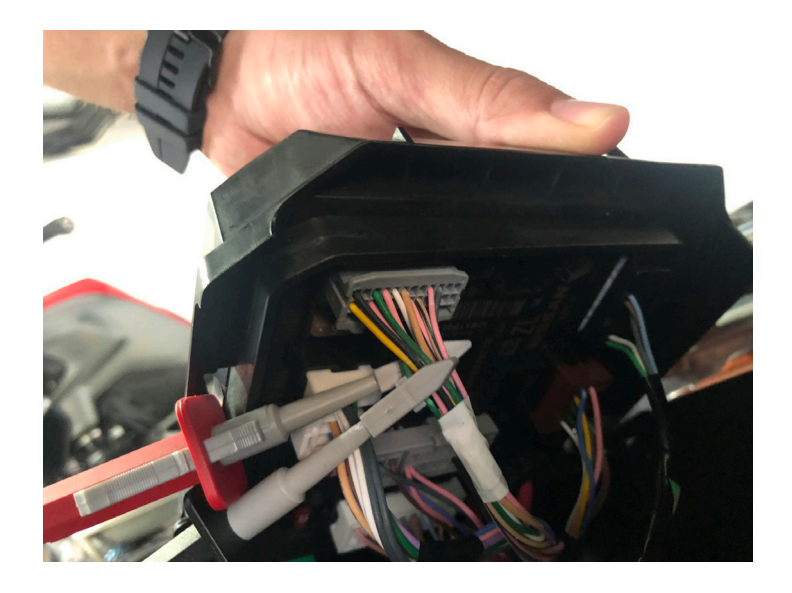

#### 4.1.2 Connection to HFM

Hands-free access electric control unit (2003) on keyless version:

CAN H - pin 6 CAN L - pin 7

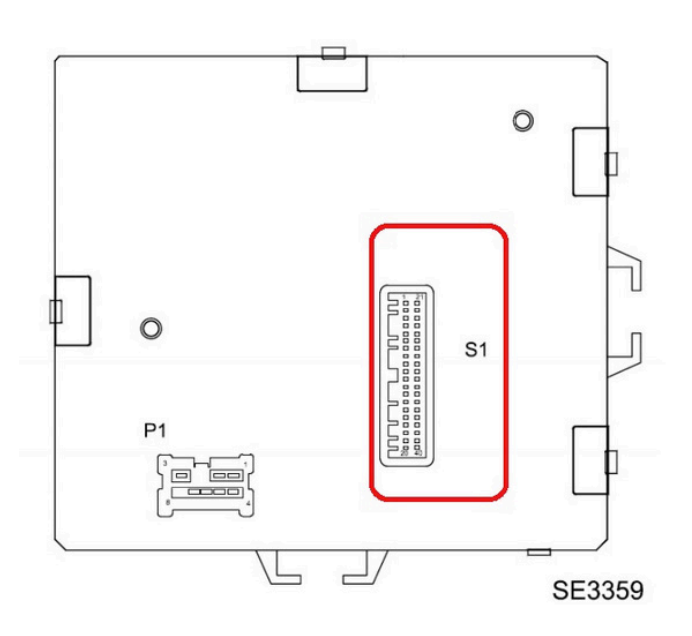

#### 4.1.3 Connection to BCM (UCH)

The BCM (UCH) connector has to be removed, you can than connect the one side of the CB021 to this connector, and the other side of the CB021 to the BCM (UCH) socket.

DS1 Grey connector CAN H - pin 26 (white) CAN L - pin 27 (gray)

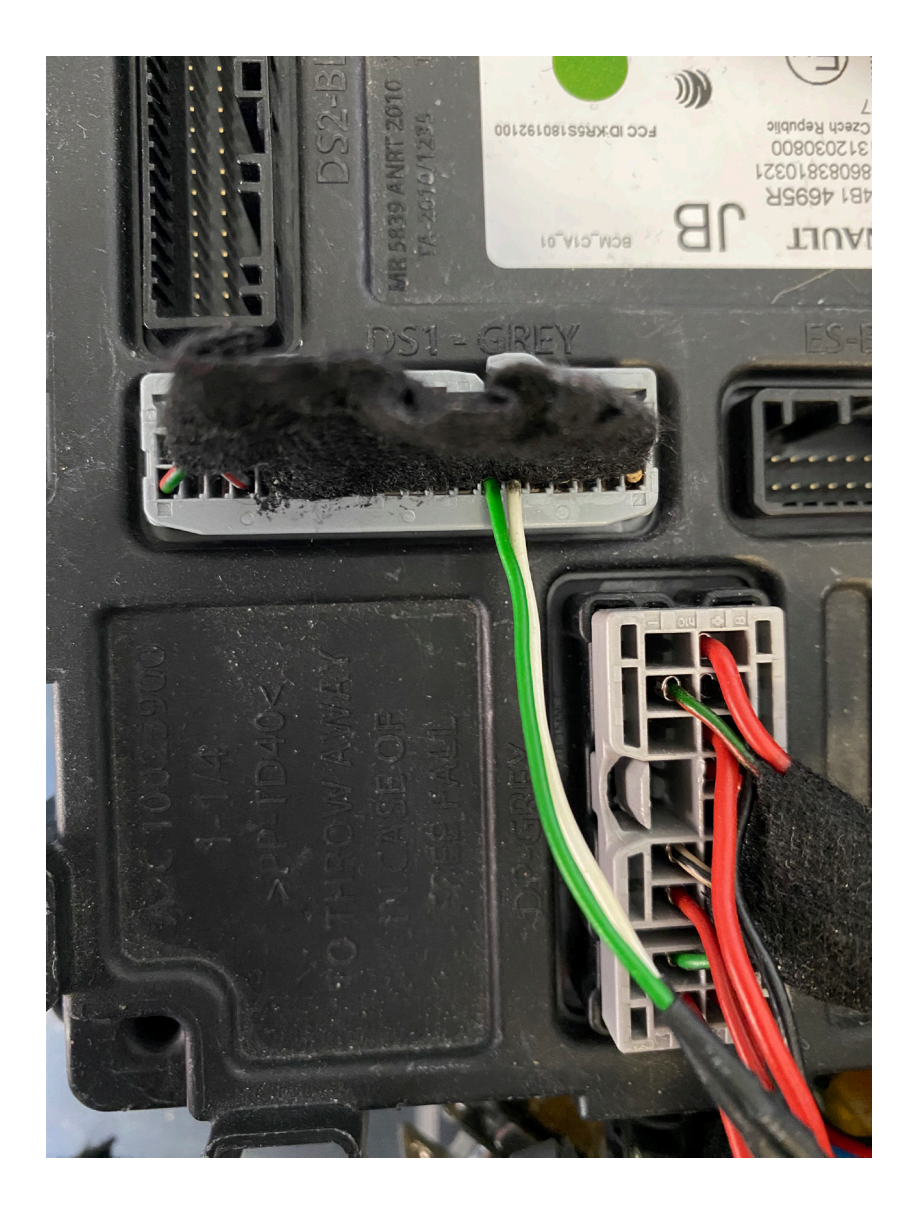

Below you may find picture with connections in Clio V, where the BCM (UCH) unit is located on the left hand side of the dashboard by the steering wheel.

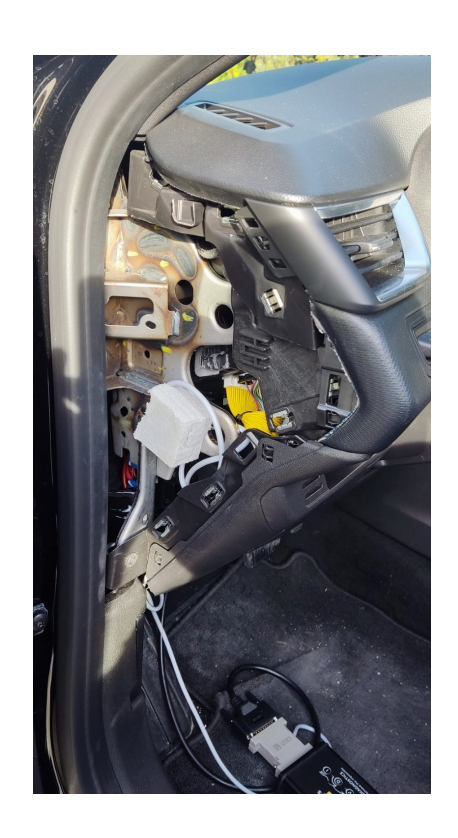

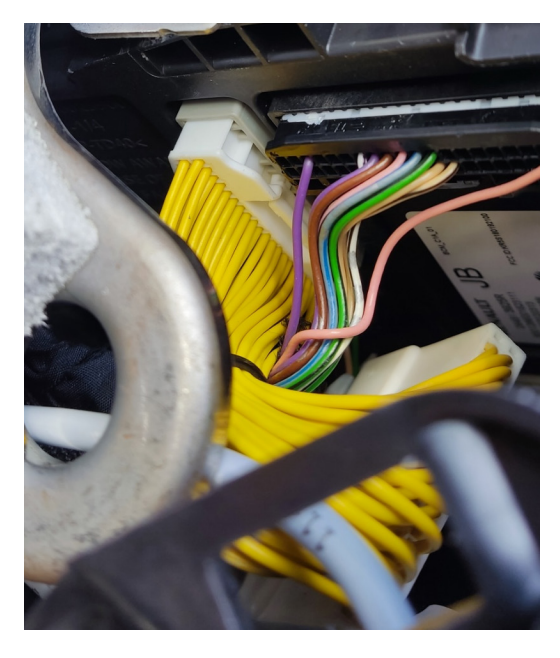

Pictures below show the connections to BCM (UCH) Unit of New Zoe, where the unit is located above the pedals:

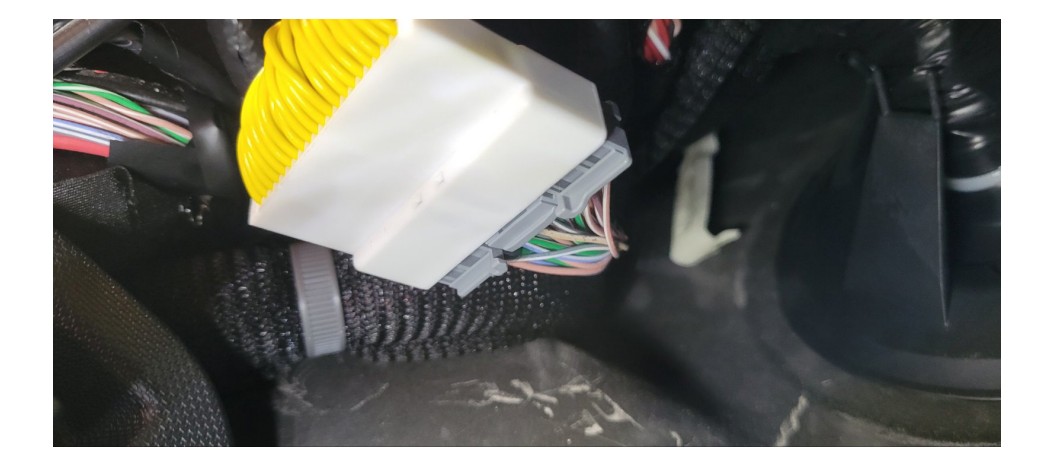

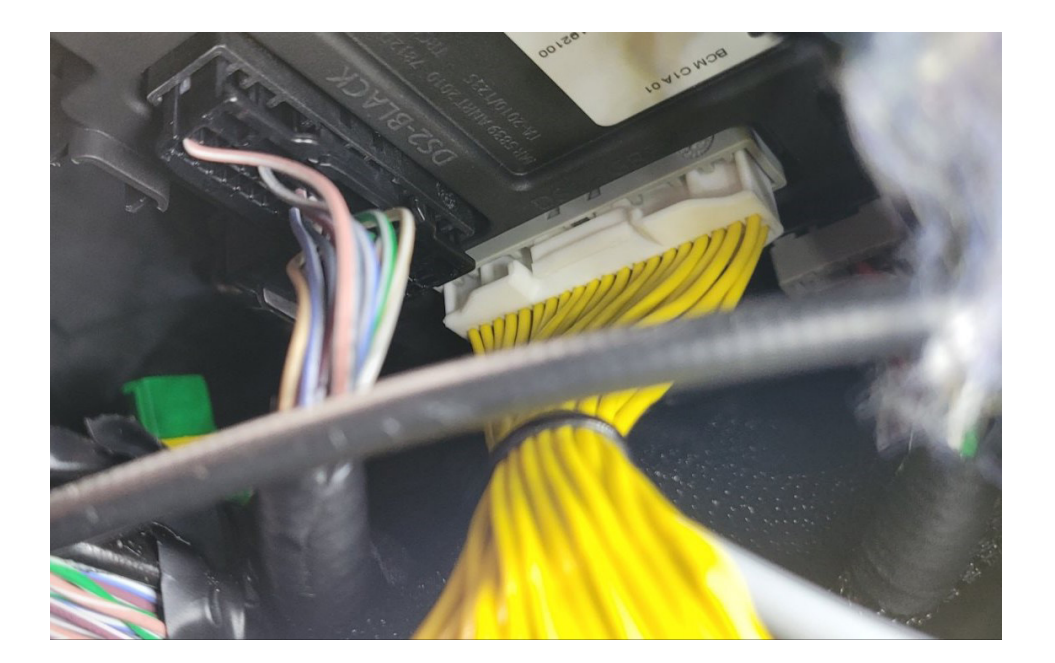

#### 4.2 Clio V Platform All Keys Lost

If no working key for the vehicle is available, you will have to use the ABRITES RH850/V850 Programmer. Our solution allows extracting the PIN code by dump from HFM (keyless models) and BCM (non-keyless models) modules to later program keys in All Keys Lost situations for a range of Renault vehicles:

- Renault Clio V (2019+)
- Renault Captur II (2019+)
- Renault New Zoe (2019+)
- Renault Arkana European (2018+)
- Renault Megane IV Ph2 (2022+)
- Renault Talisman Ph2 (2020+)

In order to read the HFM or BCM you will have to use the ZN085 programmer and RH850/V850 Programmer software found in the quick start menu. Once you open the software you will have to select the type of MCU and the module you need to be working with. Once the module is selected you can find the wiring diagram. More details can be found in the <u>RH850/V850 programmer's User Manual</u>.

### 5. Special Function "Mileage"

Renault software is very powerful tool for mileage calibration, dashboard replacement and ABS/ESC replacement. The software is guided and user-friendly. Procedure is executed trough the "Mileage" special function and requires OBDII connection. Once the special function is open, you can read the mileage in the Instrument Cluster and the ABS module, and you can update the values in one of the units, or what is more useful - in both modules simultaneously. When you click on the "New Mileage" section, you will see a window at the top right corner appear, this is where you can type the new value, press enter and than press "update".

| ABRITES Diag    | nostics 34.1 www.  | abrites.com |         |                     | - | ×     |
|-----------------|--------------------|-------------|---------|---------------------|---|-------|
| K Home          | Renault            | ESPACE V    | Mileage |                     |   | <br>٩ |
|                 |                    |             |         | Mileage information |   |       |
| Read            | Current Mileage IO | C           | 33442   |                     |   |       |
| Update IC       | Current Mileage A  | BS          | 33442   |                     |   |       |
| Update IC + ABS | New Mileage        |             | 33442   |                     |   |       |
|                 |                    |             |         |                     |   |       |
|                 |                    |             |         |                     |   |       |
|                 |                    |             |         |                     |   |       |
|                 |                    |             |         |                     |   |       |
|                 |                    |             |         |                     |   |       |
| A B R I T E S   |                    |             |         |                     |   |       |

| C ABRITES Diag          | nostics 34.1 www.abrites.co | om      |                     |       | - |       | × |
|-------------------------|-----------------------------|---------|---------------------|-------|---|-------|---|
| K Home                  | Renault ESPACE V            | Mileage |                     |       |   | .c000 | ٩ |
|                         |                             |         | Mileage information | 22334 |   |       | x |
| Read                    | Current Mileage IC          | 33442   |                     |       |   |       |   |
| Update IC<br>Update ABS | Current Mileage ABS         | 33442   |                     |       |   |       |   |
| Update IC + ABS         | New Mileage                 | 33442   |                     |       |   |       |   |
|                         |                             |         |                     |       |   |       |   |
|                         |                             |         |                     |       |   |       |   |
|                         |                             |         |                     |       |   |       |   |
|                         |                             |         |                     |       |   |       |   |
|                         |                             |         |                     |       |   |       |   |
| A B R I T E S           |                             |         |                     |       |   |       |   |

#### 5.1 Clio V Mileage

Abrites software for Renault now supports mileage correction to Clio V and other models based on the same platform - Capture II and New Zoe. The procedure for these models requires OBDII connection, and direct connection to the BCM (UCH) unit using CB012 or CB021 (preferable) cable, and it is executed in the vehicle. Connection to BCM is explained in section "4.1.3 Connection to BCM (UCH)" of this user manual. This platform of vehicles have 3 types of Instrument Clusters, the only exception when you need to work by dump is when working with Analogue Cluster with mechanical dials.

#### 5.1.1 Calsonic Kansei, or Marelli Analog dashboard

Analog dashboard produced by Calsonic Kansei or Marelli - it is done by dump, or by OBDII for supported software versions.

To work by dump you need to use ZN057 and the Abprog programmer to read and write the 95640 EE-PROM chip of the dashboard.

The following pictures will show how the Calsonic Kansei dashboard should be connected:

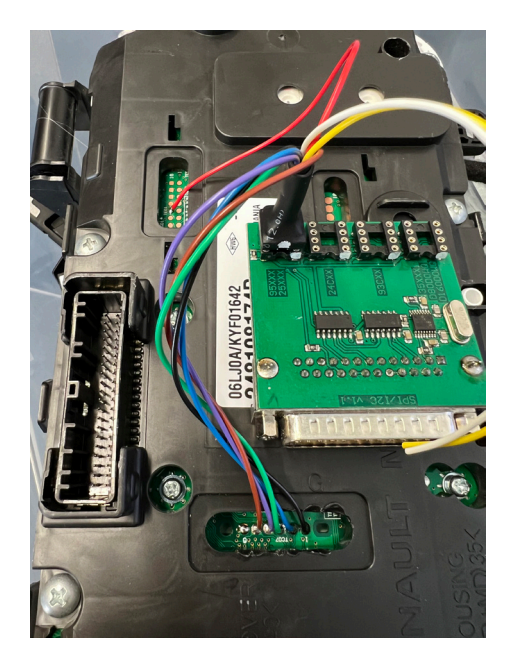

More pictures of the connections of Calsonic Kansei

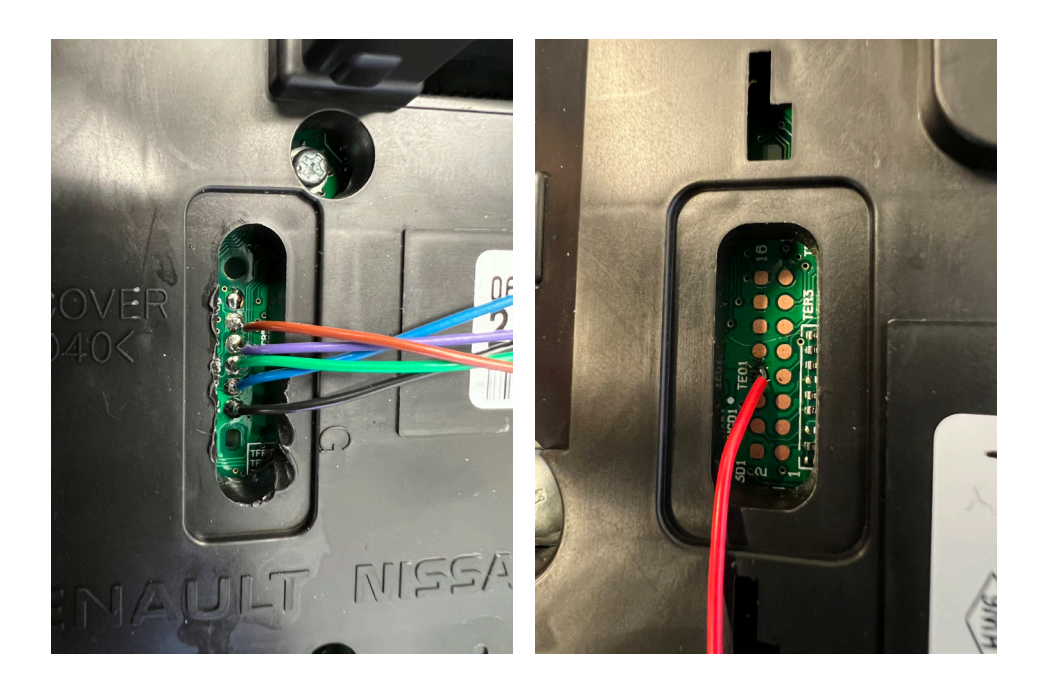

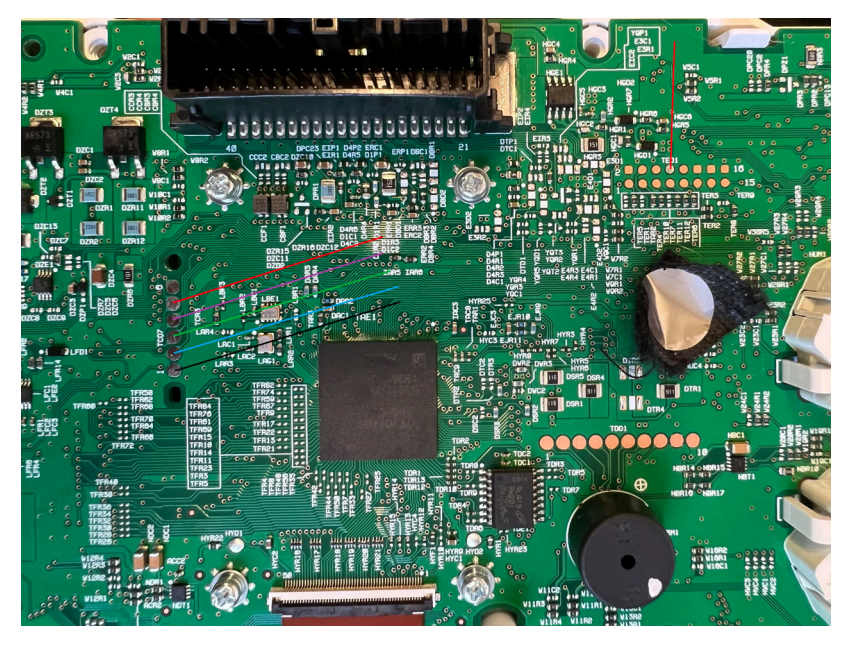

Here are pictures of the connections to Marelli dashboard:

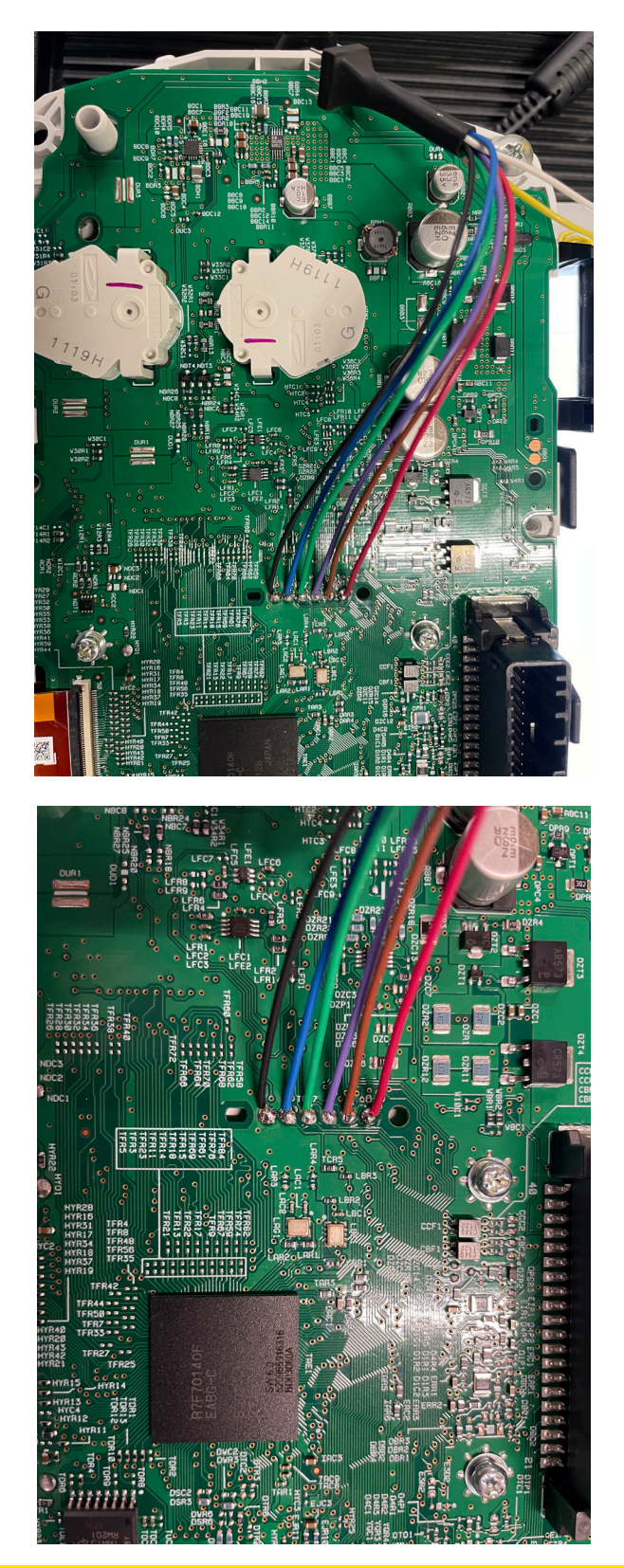

#### 5.1.2 Visteon Low Line

This type of dashboards is done via OBDII.

#### 5.1.3 Visteon High Line HD

It is done via OBDII, but the procedure re-flashes the unit.

- when doing the procedure to such a vehicle, you need to make sure you provide power supply to the vehicle. This procedure takes a few minutes longer than the others, but not more than 10.
- in this situation, the software would also suggest that you turn "permanent ignition on" you could do that by switching the gears to N position, and holding the start button for 5 seconds - see image below. In this case the software would save a back-up file, which can later be used in case the unit needs to be restored (from the programming menu)

#### 5.1.4 Work on Bench

There are very rare cases when the mileage calibration by OBDII is interrupted and cannot be completed successfully. If this is the case with the vehicle you are working with, you have the option to do the procedure for the dashboard on bench. You will have to set the correct mileage in the ABS module separately.

In order to connect the dashboard unit on bench you can make your own connection cable.

#### Dashboard pinout:

5 pin - Power 12v 7 pin - GND 18 pin- CAN H 19 pin- CAN L

You will have to make your own connection cable **DB25 connector pinout:** PIN 2 - CAN H PIN 5 & PIN 6 (bridge) - GND PIN 10 - CAN L PIN 17 - IGN (power 12v) 120 Omh resistor should be installed between the CAN H and CAL 2 - PIN 2 and PIN 10

Please check the next page for more details.

This is how the set up for working with this type of dashboards on bench should look like. Please note that power cable 12V+ to pin 17 and GDN cable to pins 5 & 6 should also be used to provide power supply to the set up, as per the pictures below.

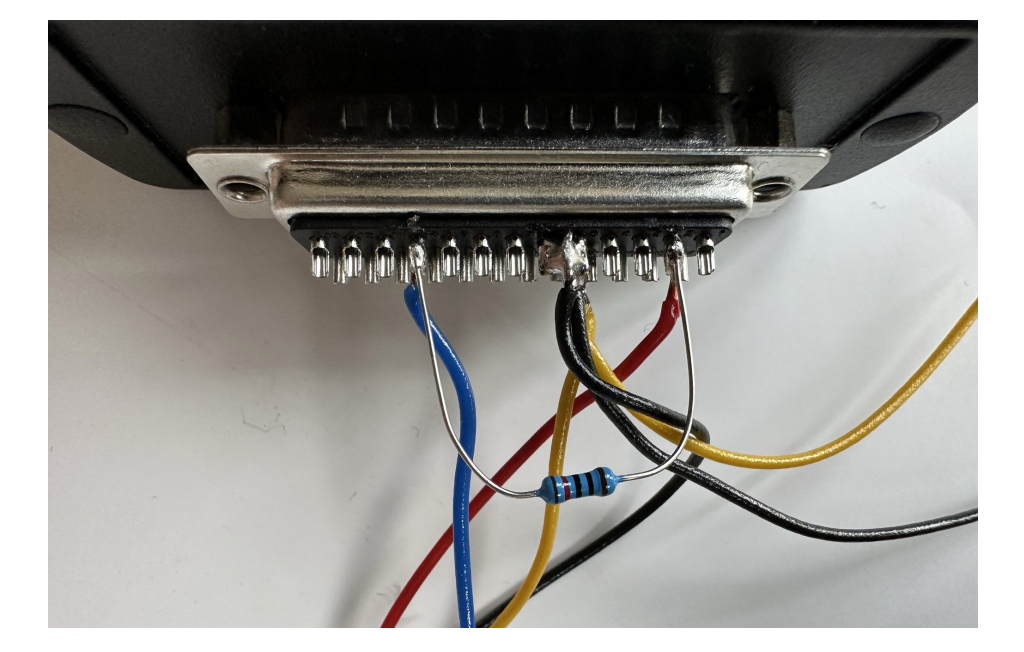

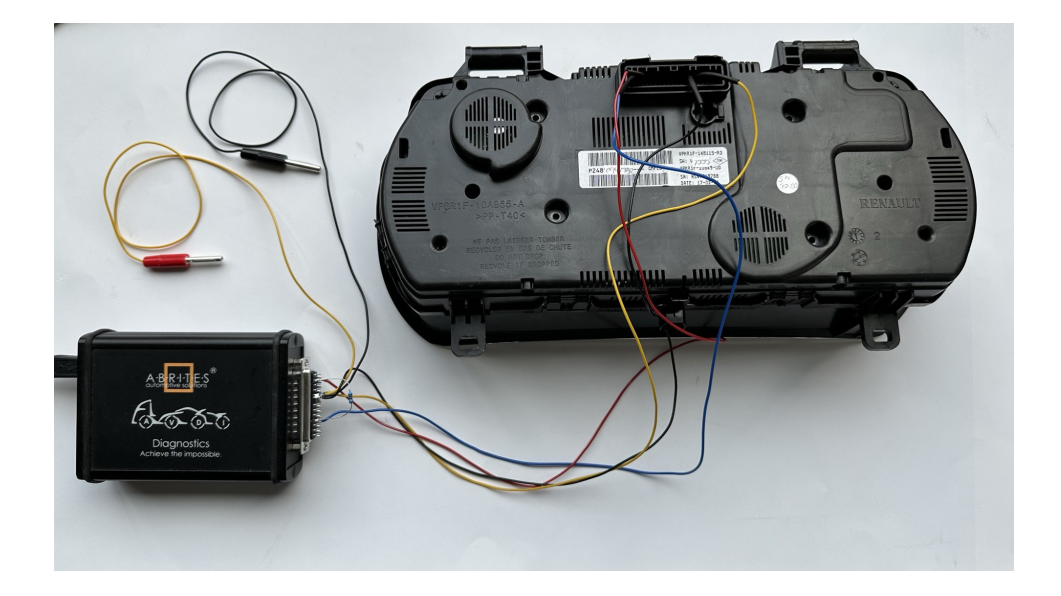

5.2 Master 3 Ph2 (2019+)

Master3 Ph2 is 2021+ is a bit unique when talking about mileage calibration, due to the presence of DAB (Dashboard Adaptation Box), sometimes called "Cluster Gateway".

The procedure is executed as follows:

- 1. Open Renault Online software > "Mileage" button > calibrating the mileage. Modify the value and save the new mileage into the cluster's memory.
- 2. Next ,turn Ignition OFF, disconnect and take the DAB module to read it "on bench" with the help of ZN030-ABPROG and ZN078. (Connection details available in the next page)
- 3. Open the ABPROG application, and read the V850 processor by selecting D\_flash 32KB V850ES and save the file on your PC.
- 4. Connect the DAB module back to the vehicle without unsoldering the ZN078 wires just the connector.
- 5. Open the Renault Online software and enter the "Renew" menu, select DAB module, and press "mileage by Dump" and you will be asked to upload the previously read V850ES dump. A new file will be generated > please save the new file with a different file name on your PC.
- 6. Next disconnect the DAB module again and work on bench. Open the ABProg software and write the new file into the processor, using the ABProg.
- 7. Now you can unsolder the ZN078 adapter's wires, install the DAB module back in the vehicle and connect the connector.
- 8. The new mileage should be displayed on the dashboard!

### $5.2.1\,\text{DAB}$ module connections with ZN078 and ABProg

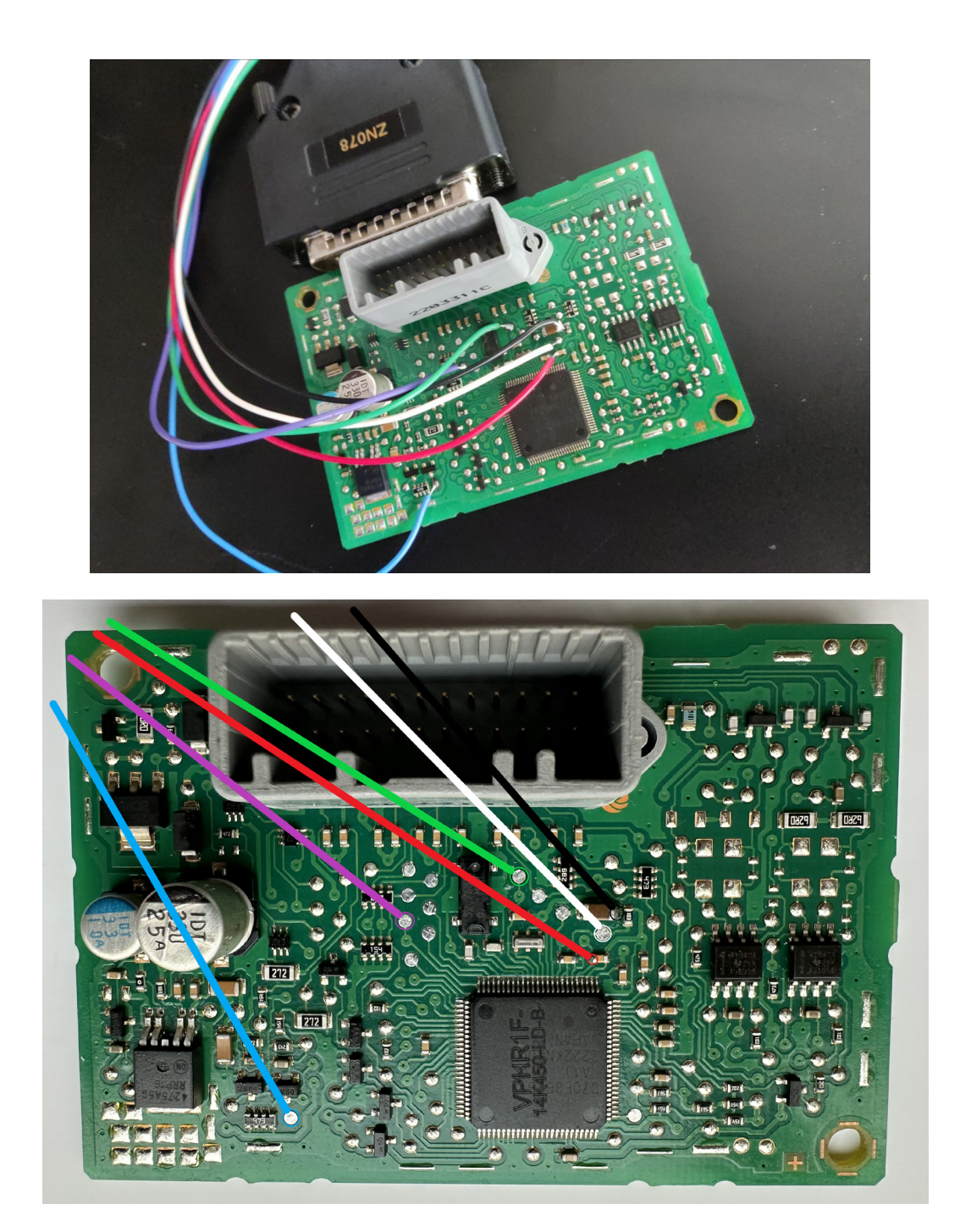

### 6. Special Function "Program IDs"

When you need to update the VIN number in a module you can do it from the Program IDs special function. Once you open it, you can scan the vehicle and you will see the list of all modules with the corresponding VIN. Once a module is selected, you will see a window in the upper right corner, where you are able to modify the value of the VIN, than you need to press "enter" and click "Update Vehicle" and with that, the new VIN value in the module will be set and the procedure is complete.

| C ABRITES Diag | nostics 34.1 | www.abrites.com | ı    |                    |               | -                 | ×     |
|----------------|--------------|-----------------|------|--------------------|---------------|-------------------|-------|
| K Home         | Renault      | ESPACE V        | VIN  |                    |               |                   | <br>٢ |
| Enter Filter   |              |                 |      | Vehicle Identifica | ation Numbers | VF1RFC00557772756 | x     |
| Scan Vehicle   | [27]         | UPC             | VF1R | FD00855791822      |               |                   | ^     |
| Save to File   | [29]         | AIR             | VF1R | FC00557772756      |               |                   |       |
| opdate venide  | [77]         | TELEMATIC       | VF1R | FC0000000002       |               |                   |       |
|                | [01]         | ABS             | VF1R | FC00557772756      |               |                   |       |
|                | [02]         | PILOTED         | VF1R | FC00557772756      |               |                   |       |
|                | [04]         | POWER           | VF1R | FC00557772756      |               |                   |       |
|                | [0D]         | PARKING         | VF1R | FC00557772756      |               |                   |       |
|                | [26]         | UCH             | VF1R | FC00557772756      |               |                   |       |
|                | [2C]         | AIRBAG          | VF1R | FC00557772756      |               |                   |       |
| A B R I T E S  | [51]         | INSTRUMENT      | VF1R | FC00557772756      |               |                   | ~     |

## 7. Special Function "Renew"

Used for module replacement

Using Abrites diagnostics for Renault/ Dacia you can replace many modules. ECUs, UCH, ESLs, etc. Here is what you need to do, we will use the **UCH** for an example.

Make sure you read the **PIN code** from the car and copy it as we have discussed above.

| PIN found                 |         |
|---------------------------|---------|
| 4BFD314E96A020BA53A15E060 | 226C2E3 |
|                           |         |

Go to "Live values and confirm that the module (in this case UCH) is virgin or not. If it is virgin - you can adapt it. If it is not virgin you can renew it. Blank body computer says NO, meaning that the UCH needs to be renewed:

| Home Renault ESPACE V UCH Values Query Values                |       |          |
|--------------------------------------------------------------|-------|----------|
| Value                                                        | s     |          |
| BLANK BODY COMPUTER                                          | 1     | NO ^     |
| BLANK CARD                                                   |       | NO       |
| CARD ALLOCATED TO THE VEHICLE                                |       | NO       |
| CENTRAL DOOR LOCKING BUTTON                                  |       | RELEASED |
| Home Renault ESPACE V UCH Renew                              |       |          |
|                                                              | Renew |          |
| UCH Clio II                                                  |       |          |
| UCH Clio III (Card)                                          |       |          |
| UCH Clio III, Modus                                          |       |          |
| UCH Kangoo, Trafic, Master, Master II                        |       |          |
| UCH Laguna II, Velsatis, Espace IV                           |       |          |
| UCH Laguna III, Latitude 2010 -                              |       |          |
| UCH Laguna III, Latitude - 2010                              |       |          |
| UCH Logan II, Sandero II, Duster Ph2, Dokker, Lodgy          |       |          |
| UCH Logan, Sandero, Symbol                                   |       |          |
| UCH Megane II, Scenic II                                     |       |          |
| UCH Megane III, Scenic III                                   |       |          |
| UCH Talisman, Megane IV, Stenic IV, Espace V, Kadjar, Koleos |       |          |

From the Renew menu we can select the UCH type and move forward:

| ABRITES Diagnostics 31.7 www.abrites.com                     | - |       | ×  |
|--------------------------------------------------------------|---|-------|----|
| Image: Home Renault KANGOO UCH Renew                         |   | .c000 | ٢  |
| Renew                                                        |   |       |    |
| UCH Clio II                                                  |   |       |    |
| UCH Clio III (Card)                                          |   |       |    |
| UCH Clio III, Modus                                          |   |       | 23 |
| UCH Kangoo, Trafic, Master, Master II                        |   |       |    |
| UCH Laguna II, Velsatis, Espace IV                           |   |       |    |
| UCH Laguna III, Latitude 2010 -                              |   |       |    |
| UCH Laguna III, Latitude - 2010                              |   |       |    |
| UCH Logan II, Sandero II, Duster Ph2, Dokker, Lodgy          |   |       |    |
| UCH Logan, Sandero, Symbol                                   |   |       |    |
| UCH Megane II, Scenic II                                     |   |       |    |
| UCH Megane III, Scenic III                                   |   |       |    |
| UCH Talisman, Megane IV, Scenic IV, Espace V, Kadjar, Koleos |   |       | 5  |
| UCH Twingo III, Trafic III                                   |   |       |    |

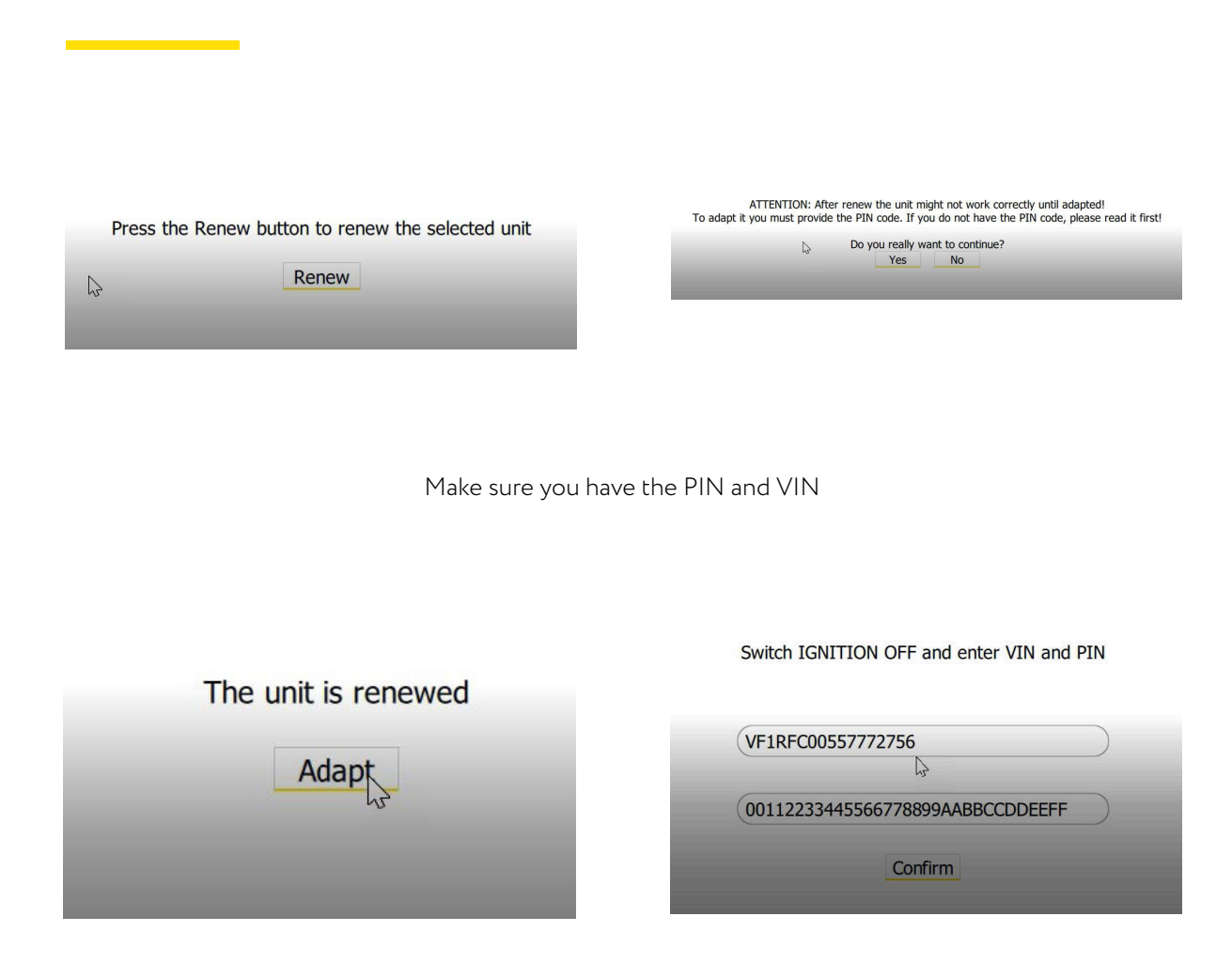

Once you confirm the needed values the UCH is adapted. **The procedure is the same for ECUs.** 

#### **ESL** adaptation

The ESL adaptation procedure is done from the "Renew" special function. It is not possible to renew the ESL via OBDII, you have to open it and erase the 24C04 EEPROM and then start the adaptation procedure.

The models after 2008/2009 require the PIN code for the adaptation. Once the ESL's EEPROM is erased you can select Renew > ESL > model > click "Adapt".

Here is a list of the supported ESLs for adaptation:

| ABRITES Diagnostics 32.1 www.abrites.com                     | - | ×     |
|--------------------------------------------------------------|---|-------|
| back Home Renault TALISMA ESL Renew                          |   | <br>٢ |
| Renew                                                        |   |       |
| ESL Clio III (Card)                                          |   |       |
| ESL Dio IV                                                   |   |       |
| ESL Laguna III, Latitude 2010 -                              |   |       |
| ESL Laguna III, Latitude - 2010                              |   |       |
| ESL Megane III, Scenic III                                   |   |       |
| ESL Talisman, Megane IV, Scenic IV, Espace V, Kadjar, Koleos |   |       |
|                                                              |   |       |
|                                                              |   |       |
|                                                              |   |       |
|                                                              |   |       |

You could always use our EM002 ESL plug&play emulator for Renault/Nissan instead. It supports all ESLs for all Renault/Nissan models.

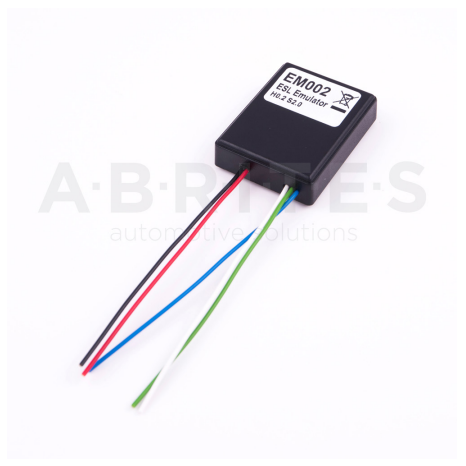

The Abrites **EM002 emulator for Renault/Nissan** supports all ESL types (old 6 pins(Renault) , new 6 pins(Renault), 8 pins(Nissan).

#### OLD type ESL diagram(Renault):

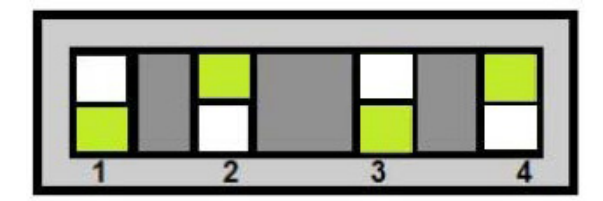

#### Connection to old ESL :

- 1 BLACK (-)
- 2 RED(+)
- 3 GREEN (CAN H)
- 4, 5 NOT USED
- 6 BLUE (CAN L)

#### NEW type ESL diagram(Renault):

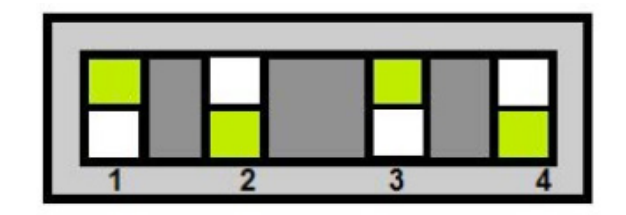

Connection to new ESL :

- 1 BLACK (-)
- 2 RED(+)
- 3 GREEN (CAN H)
- 4 Connect pin 4 of the ESL to pin 2 of the ESL through 100 Ohm resistor.
- 5 NOT USED
- 6 BLUE (CAN L)

#### 8 pins ESL diagram(Nissan):

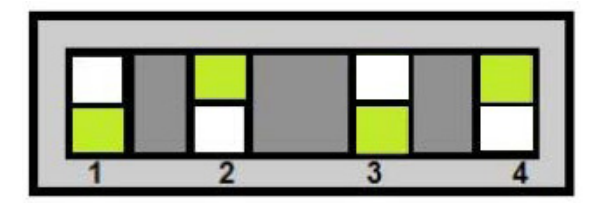

Connection to new ESL :

- 1 BLACK (-)
- 2 RED(+)
- 3 GREEN (CAN H)
- 4, 5, 7 NOT USED

6 - Connect pin 6 of the ESL to pin 2 of the ESL

- through 100 Ohm resistor.
- 8 BLUE (CAN L)

Example new type ESL diagram(Renault):

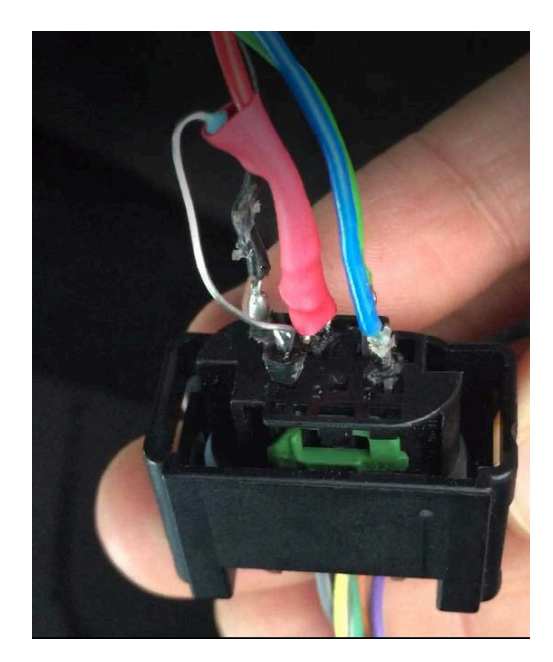

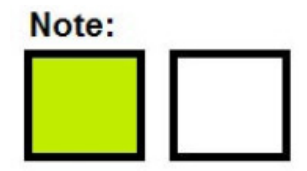

The green square respresents the position of the toggle switch

\*The white wire is used to update the emulator but at the moment there are no updates available.

The Abrites **EM010 and EM011 emulators for Renault/Nissan** allow customers to simply remove the connector from the faulty ESL and plug it in to the emulator. Plug-and-play solution, no software required.

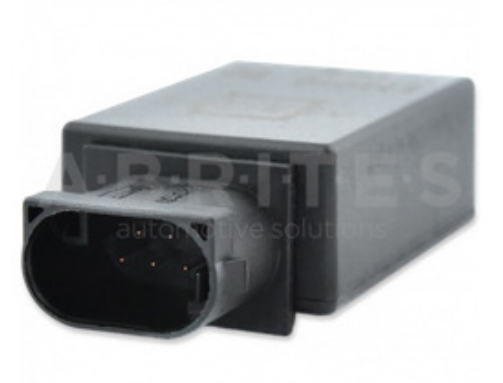

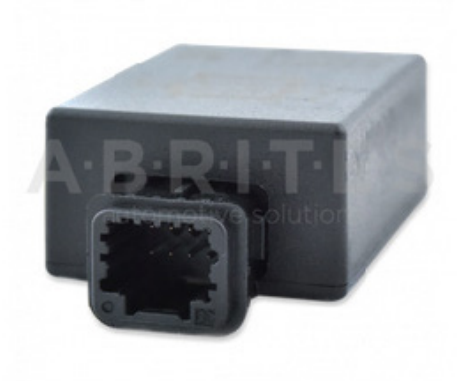

## 8. Special Function "Programming"

This special function allows you to read and write the Flash and/or the ConfData of different modules such as ABS, Instrument panel, Hands Free unit, UCH.

It is used for restoring modules and direct exchange of modules by transferring the EEPROM (and FLASH for Instrument panel for example) from the original unit to the other one.

**RESTORING OF UNITS:** Whenever the software reads the UCH's flash for example a copy of the Flash is saved in the folder containing the log files of your Interface. Should the re-flashing procedure fail you can always use that file to restore the unit.

|                             | RITES Diagn                                                      | ostics 34.1 w                        | ww.abrites.com |        |         |             | - |      | × |
|-----------------------------|------------------------------------------------------------------|--------------------------------------|----------------|--------|---------|-------------|---|------|---|
| <b>K</b><br>back            | Home                                                             | Renault                              | ESPACE V       | Select |         |             |   | .oOD | ٢ |
|                             |                                                                  |                                      |                |        | Progr   | amming      |   |      |   |
| ABS                         |                                                                  |                                      |                |        |         |             |   |      |   |
|                             |                                                                  |                                      |                |        |         |             |   |      |   |
| INSTRU                      | MENT PANEL                                                       | L                                    |                |        |         |             |   |      |   |
| ENGINE                      |                                                                  |                                      |                |        |         |             |   |      |   |
| HANDS                       | FREE                                                             |                                      |                |        |         |             |   |      |   |
| UCH                         |                                                                  |                                      |                |        |         |             |   |      |   |
|                             |                                                                  |                                      |                |        |         |             |   |      |   |
|                             |                                                                  |                                      |                |        |         |             |   |      |   |
|                             |                                                                  |                                      |                |        |         |             |   |      |   |
|                             |                                                                  |                                      |                |        |         |             |   |      |   |
|                             |                                                                  |                                      |                |        |         |             |   |      |   |
|                             |                                                                  |                                      |                |        |         |             |   |      |   |
|                             |                                                                  |                                      |                |        |         |             |   |      |   |
|                             |                                                                  |                                      |                |        |         |             |   |      |   |
|                             | RITES Diagn                                                      | ostics 34.1 w                        | ww.abrites.com |        |         |             | _ |      | × |
| C ABF                       | RITES Diagn<br>Home                                              | ostics 34.1 w                        | ww.abrites.com | ENGINE | Program |             | - |      | × |
| ABF                         | RITES Diagn<br>Home                                              | ostics 34.1 w                        | ww.abrites.com | ENGINE | Program | Programming | - |      | × |
| ABF                         | RITES Diagn<br>Home                                              | ostics 34.1 w                        | ww.abrites.com | ENGINE | Program | Programming | - |      | × |
| ABF                         | RITES Diagn<br>Home                                              | estics 34.1 wr<br>Renault            | ww.abrites.com | ENGINE | Program | Programming | - |      | × |
| ABF                         | Home<br>ConfData                                                 | estics 34.1 wr<br>Renault<br>EDC15C3 | ESPACE V       | ENGINE | Program | Programming | - |      | × |
| Read C<br>Read              | Home<br>Home<br>ConfData<br>d Flash<br>ConfData                  | estics 34.1 wr<br>Renault<br>EDC15C3 | espace v       | ENGINE | Program | Programming | - |      | × |
| Read C<br>Read C<br>Write C | Home<br>Home<br>ConfData<br>d Flash<br>ConfData<br>e Flash       | estics 34.1 wn<br>Renault<br>EDC15C3 | ESPACE V       | ENGINE | Program | Programming | - |      | × |
| Read C<br>Read<br>Write C   | NTES Diagn<br>Home<br>ConfData<br>d Flash<br>e Flash             | estics 34.1 vm<br>Renault            | ESPACE V       | ENGINE | Program | Programming | - |      | × |
| Read C<br>Read<br>Write C   | Home<br>Home<br>ConfData<br>d Flash<br>e Flash                   | estics 34.1 vm<br>Renault            | WW.abrites.com | ENGINE | Program | Programming | - |      | × |
| ABF                         | Home<br>ConfData<br>d Flash<br>ConfData<br>e Flash               | estics 34.1 wr                       | ww.abrites.com | ENGINE | Program | Programming | - |      | × |
| ABF                         | NTES Diagn<br>Home<br>ConfData<br>d Flash<br>e Flash             | estics 34.1 wr                       | WW.abrites.com | ENGINE | Program | Programming | - |      | × |
| Read C<br>Read C<br>Write C | Home<br>ConfData<br>d Flash<br>e Flash                           | estics 34.1 wr                       | WW.abrites.com | ENGINE | Program | Programming | - |      |   |
| ABF                         | Home<br>ConfData<br>d Flash<br>e Flash                           | estics 34.1 vm<br>Renault            | WW.abrites.com | ENGINE | Program | Programming | - |      |   |
| ABF                         | NTES Diagn<br>Home<br>ConfData<br>d Flash<br>ConfData<br>e Flash | estics 34.1 wr                       | WW.abrites.com | ENGINE | Program | Programming | - |      |   |
| ABF                         | NTES Diagn<br>Home<br>ConfData<br>d Flash<br>ConfData<br>e Flash | estics 34.1 wr                       | WW.abrites.com | ENGINE | Program | Programming | - |      |   |

#### 8.1 Other module exchange types. ABS etc.

There is a different adaptation method for these modules. The procedures are mostly intuitive but you need to follow these guidelines:

|                | Programming                                                    |
|----------------|----------------------------------------------------------------|
| Read ConfData  | Clio IV, Twingo III, Dacia LoganII/Sandero II/Duster Ph2 BOSCH |
| Write ConfData | Megane III / Laguna III ATE                                    |
|                | Talismun Megane/Scenic IV, Espace V, Kadjar ATE                |
|                |                                                                |

Select the ABS type, read the Conf Data (EEPROM), save it to a file and replace it to the donor ABS

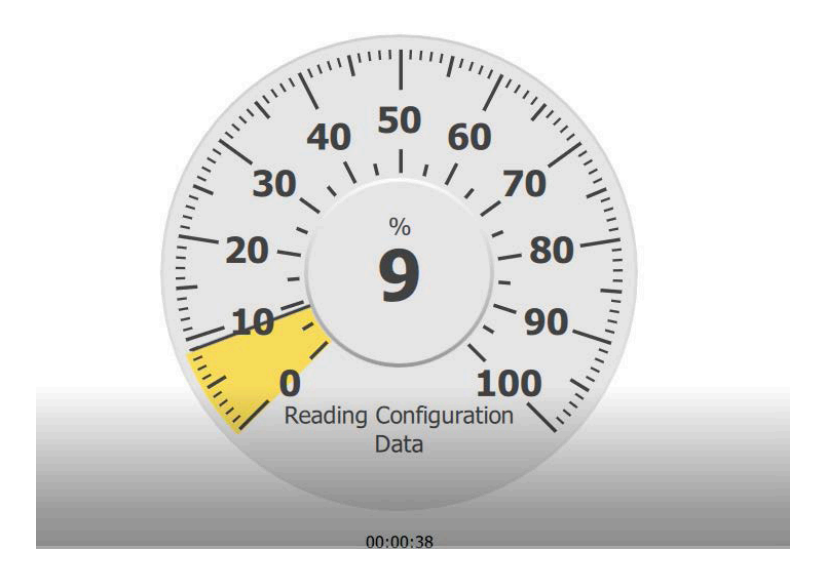

### 9. Other special functions

With the help of Abrites diagnostics for Renault/ Dacia you can perform many other functions. Here are just some of them:

DPF regeneration

Please make sure that the conditions are correct.

Injector calibration

| 8HZYFID |  |
|---------|--|
| 81R3AED |  |
| AIAEDEE |  |
| B1BUFAD |  |

The procedure can be paused by two short presses of the START-STOP button. To stop the procedure, turn IGNITION OFF for at least 1 munute. During the procedure do NOT: - Stop the ABRITES Diagnostics - Drive the vehicle - Press the brake pedal The operation takes 30 minutes.

Start

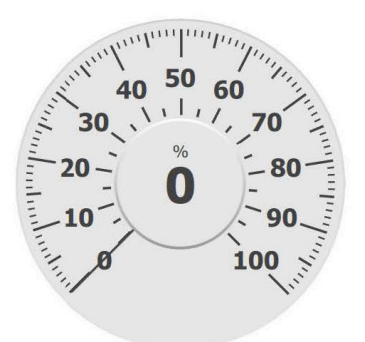

Airbag clear crash data via OBDII

The procedure is done from the "Renew" special function via OBDII followed by the "Clear crash" option. Here is a list of all supported units:

| ABRITES Diagnostics 31.7 www.abrites.com                            |  |  |   |  |  |  |  |  |
|---------------------------------------------------------------------|--|--|---|--|--|--|--|--|
| Image: Home Renault KANGOO AIRBAG Renew                             |  |  | ٢ |  |  |  |  |  |
| Renew                                                               |  |  |   |  |  |  |  |  |
| AB82 for Clio II Ph2                                                |  |  |   |  |  |  |  |  |
| AB90 for Clio III, Modus                                            |  |  |   |  |  |  |  |  |
| Autoliv for Talisman, Megane IV, Scenic IV, Espace V, Kadjar        |  |  |   |  |  |  |  |  |
| Autoliv for Laguna III, Clio III, Modus                             |  |  |   |  |  |  |  |  |
| Continental T4 for Logan II, Sandero II, Lodgy, Twingo III, Clio IV |  |  |   |  |  |  |  |  |
| Continental for Megane III, Laguna III, Fluence, Latitude           |  |  |   |  |  |  |  |  |
| Continental for Twingo II, Kangoo II                                |  |  |   |  |  |  |  |  |
| Temic for Logan, Duster, Clio II, Symbol                            |  |  |   |  |  |  |  |  |
|                                                                     |  |  |   |  |  |  |  |  |
|                                                                     |  |  |   |  |  |  |  |  |
|                                                                     |  |  |   |  |  |  |  |  |
|                                                                     |  |  |   |  |  |  |  |  |
|                                                                     |  |  |   |  |  |  |  |  |